## E-mail adres aanpassen in Magister

In deze korte handleiding wordt er uitgelegd hoe je het e-mail adres aanpast in Magister <u>Klik hier</u> om naar Magister toe te gaan

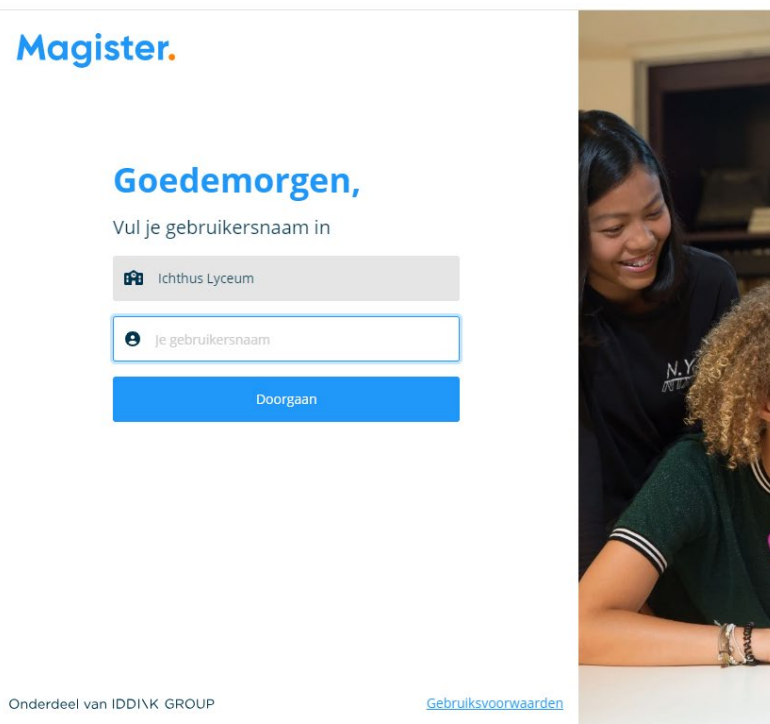

2. Zodra ingelogd in Magister, klik op het icoontje met je foto. Mocht er geen foto staan, dan zal er een letter staan.

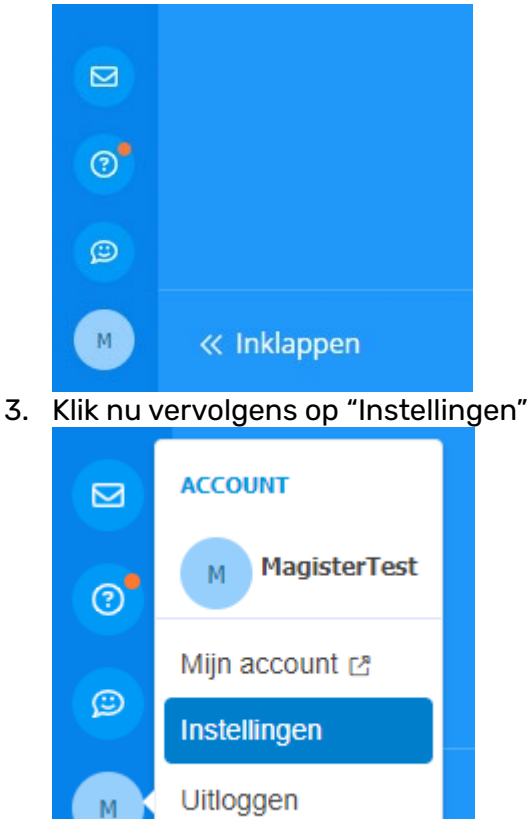

https://ichthuslvceum.magister.net/op/#

4. Onder gebruikersaccount, klik op "Wijzigen".

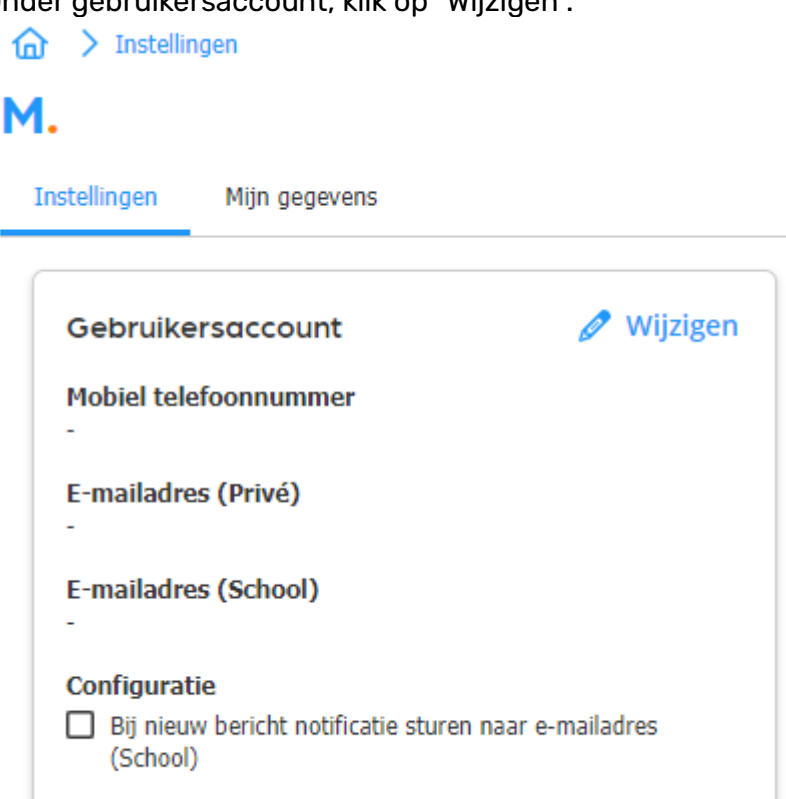

5. Pas nu uw gegevens aan naar de correcte gegevens

| Mobiel           | telefoonnum                      | nmer           |                |                |
|------------------|----------------------------------|----------------|----------------|----------------|
| E-maila          | dres (Privé)                     |                |                |                |
| E-maila          | dres (School)                    | )              |                |                |
| Configu<br>Bij n | i <b>ratie</b><br>ieuw bericht i | notificatie st | uren naar e-ma | iladres (Schoo |
|                  |                                  |                |                |                |

Zodra de gegevens kloppen, druk op "Opslaan"

Het e-mail adres is nu aangepast